## Solicitud traslado de cédulas

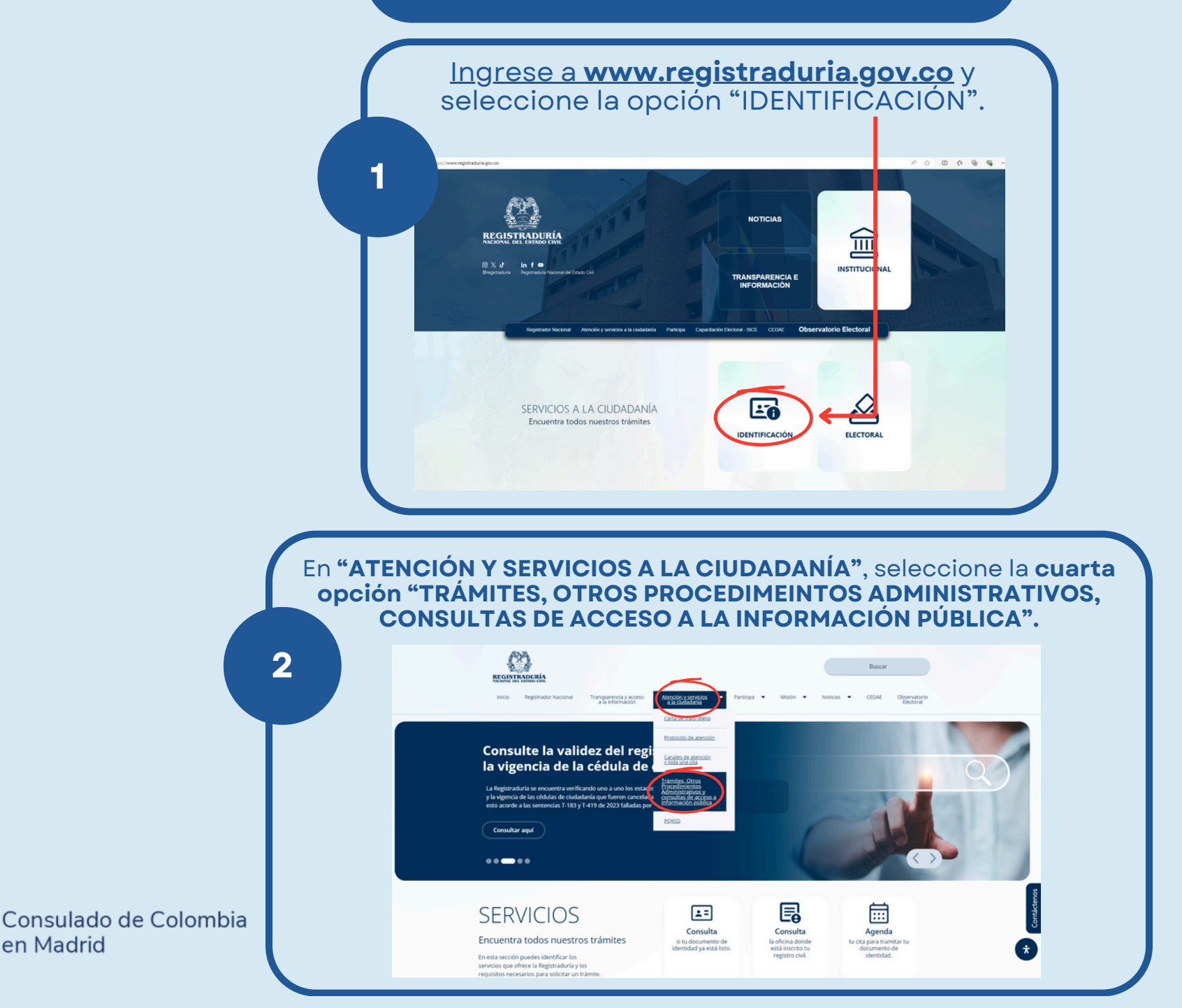

en Madrid

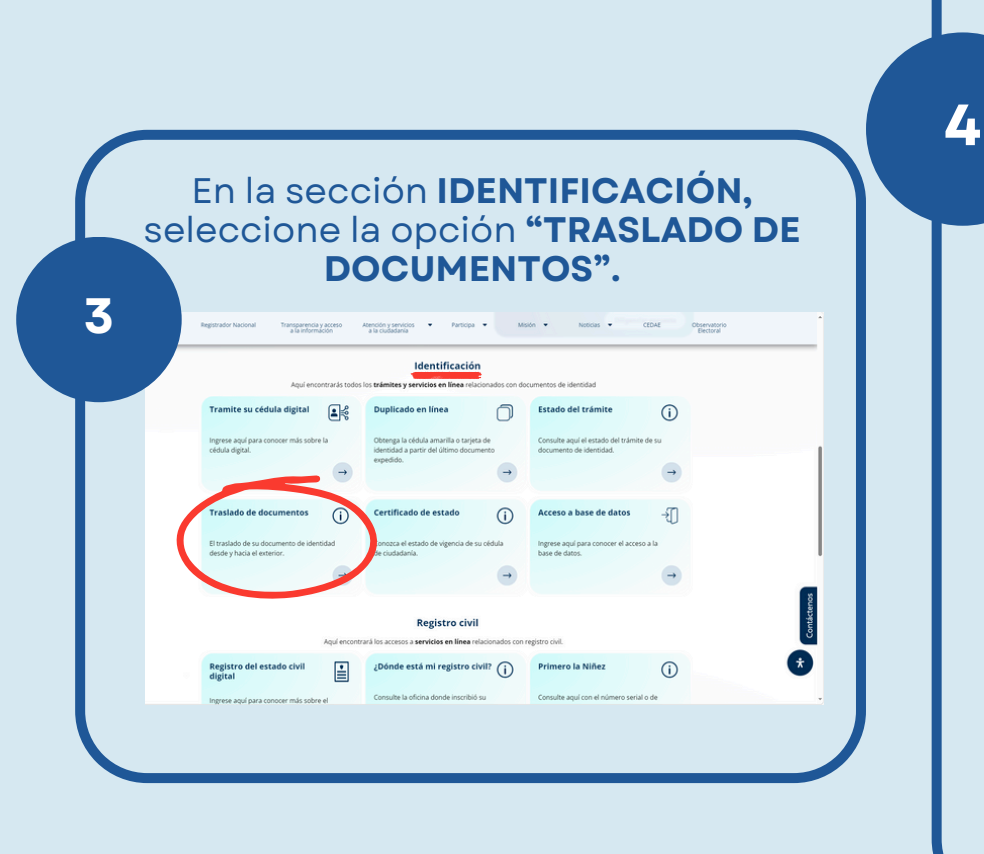

Registre una cuenta utilizando **SU NÚMERO DE CÉDULA**. A continuación, siga las instrucciones en pantalla, una vez completados los pasos, **HABRÁ SOLICITADO EXITOSAMENTE EL TRASLADO DE SU CÉDULA**.

## TRASLADO DE DOCUMENTOS (EXTERIOR)

## IMPORTANTE

- Este servicio solo se puede utilizar para el traslado de cédulas de ciudadanía amarillas con hologramas o tarjetas de identidad desde las diferentes sedes de la Registraduría en Colombia hacia el exterior o viceversa. No aplica entre registradurías dentro del territorio nacional.
- Para registrar la solicitud se debe contar con la fecha y el número de preparación que aparece debajo del código de barras o del código QR del comprobante de documento en trámite.
- Tenga en cuenta que a la fecha no se encuentra habilitado el servicio de traslado de cédula de ciudadanía digital (policarbonato) hacia el exterior.
- Este servicio puede ser utilizado en los consulados de Estados Unidos para la cédula digital, los cuales ya cuentan con las herramientas tecnológicas para tal efecto.

## INICIAR SESIÓN

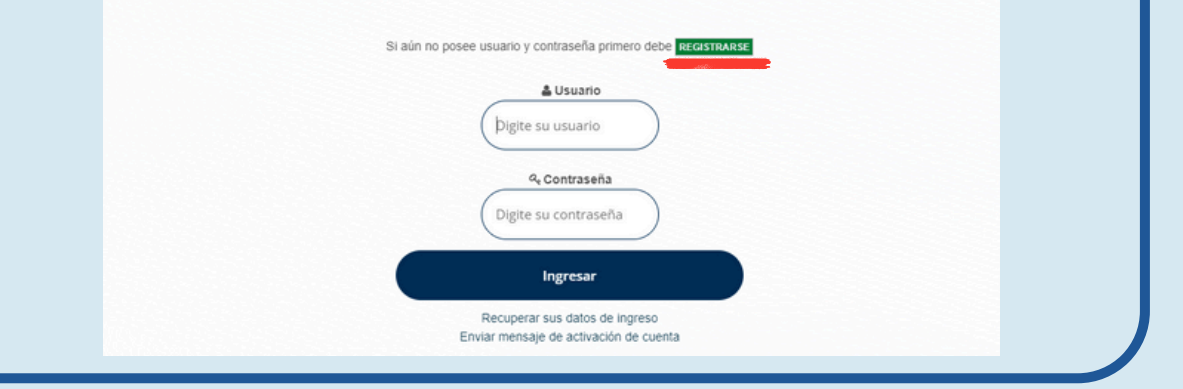

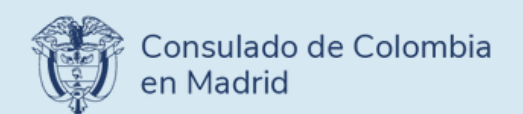

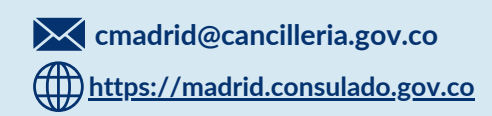